# Infortrend EonStor DS

# EonStor DS 1000/2000 G3 Series

Storage System Quick Installation Guide

### WARNING!

- · Only qualified service personnel should install and service this product to avoid injury
- · Observe all ESD procedures during installation to avoid damaging the equipment.

### NOTE:

•

- · All pictures shown are for illustration purposes only and may not be an exact representation of the product.
- · Scan the QR code on the product to access its documentation and technical support.

### Before you start 1

Unpack the product and make sure that the following items are available before installation.

### 1.1 User-provided tools

- Phillips screwdriver (medium size) •
  - Flat blade screwdriver (small size)
- Anti-static wrist wrap
- RJ-45 LAN cable
- Host link cable
- 2 x Power cords 1 x RS-232C serial cable

•

NOTE: Refer to the Unpacking List for all of the items included in the package

Screws for mounting the enclosure

Screws for securing drives

1.2 Accessory box contents

# 2 Installing the rackmount

2.1 Checking the slide rail kit contents

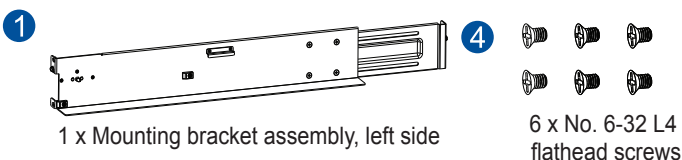

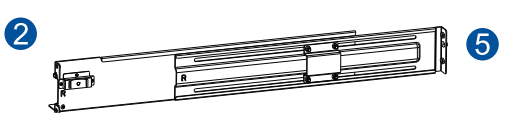

1 x Mounting bracket assembly, right side

3

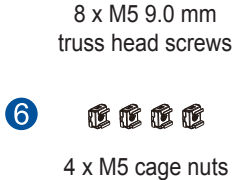

And 

**(**) •

**⊕ ⊕ ⊕** 

(

•

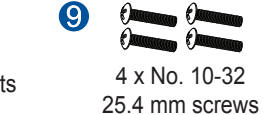

4 x M5 25 mm screws

4 x M6 25 mm screws

# 2.2 Assembling the slide rail kit

2 x Inner glides

Determine the position where to install the enclosure to the front and rear rack posts, and then insert the 1 cage nuts into the designated holes of the front rack posts.

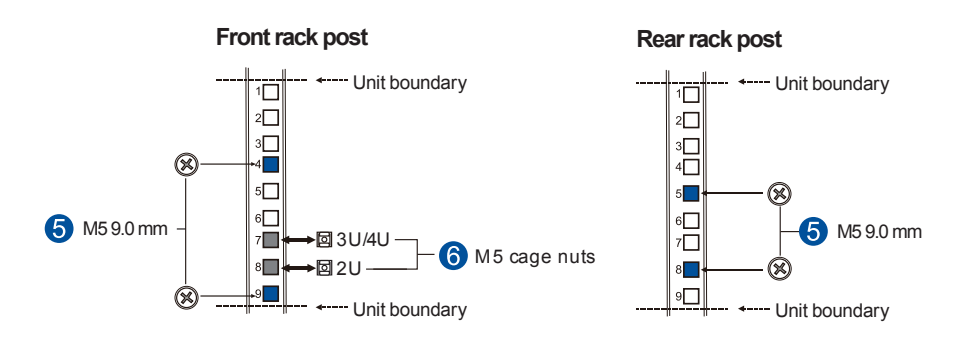

NOTE: If the rack does not require M5 cage nuts and has its own screw threads, use the M6 or no. 10-32 screws on the front posts.

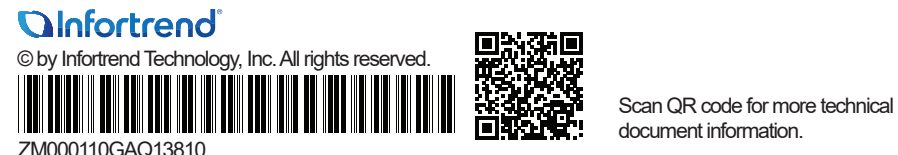

Loosen the four screws on the slide rail (A), adjust its length (B), and then secure the slide rail to the front and 2. rear rack posts with the M5 9.0 mm screws (C). Tighten the four screws on the slide rail to fix the length

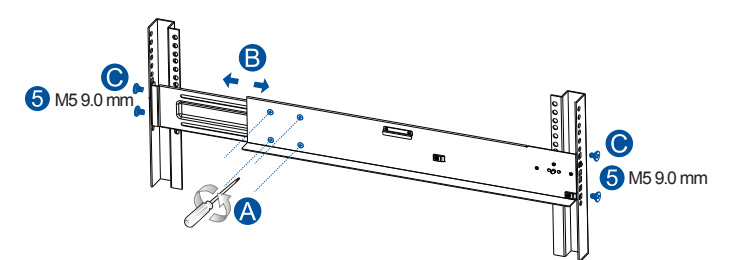

3. Attach the inner glides to both sides of the enclosure with the no. 6-32 flathead screws.

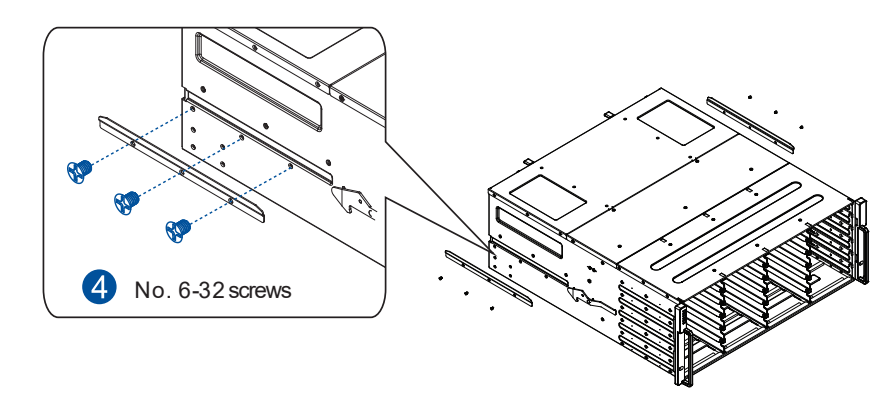

With the assistance of another person, lift and insert the enclosure onto the slide rails. Ensure that the inner 4 glides on both sides of the enclosure meet the inner glide rails. Secure the enclosure with two M5, M6, or no. 10-32 screws at the front.

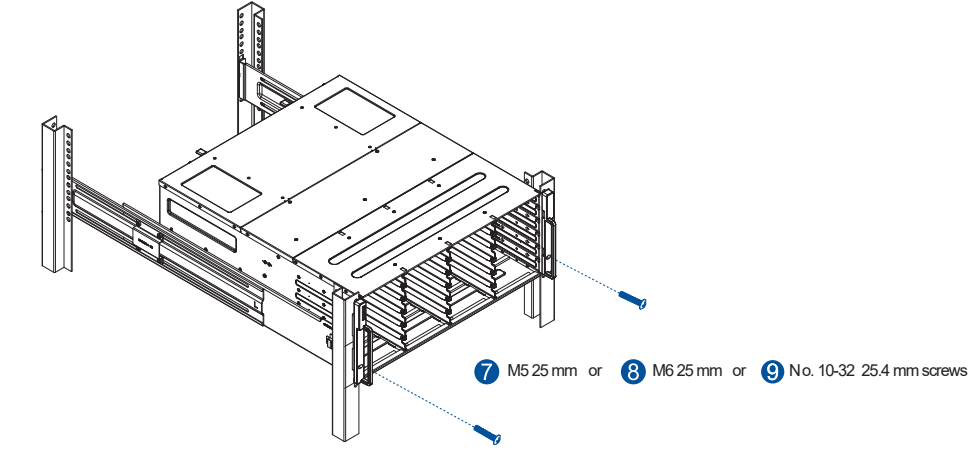

# 3 Installing drives

### IMPORTANT!

2.5" drive trav

- · Ensure to install the enclosure to the rack first before installing drives into the enclosure.
- · SATA drives are NOT supported on dual-controller models.
- · Refer to the Compatibility Guide (QVL) on Infortrend's website for supported drives.

ø

3.5" drive tray

Place a drive into the drive tray with the Press the release button of the drive tray to open the 2. tray bezel.

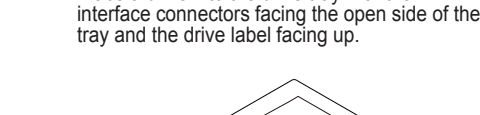

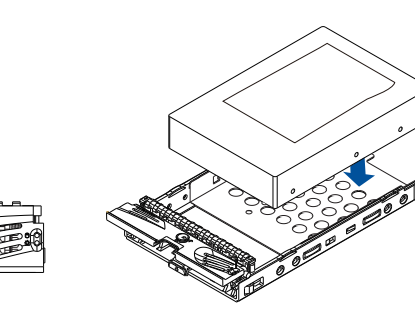

3

2.5" drive screw holes

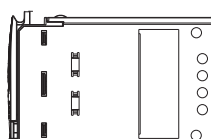

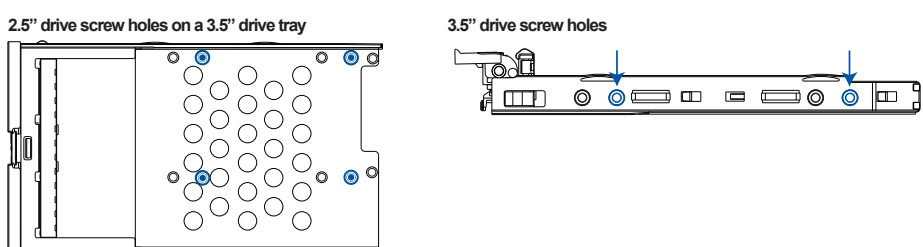

4

5

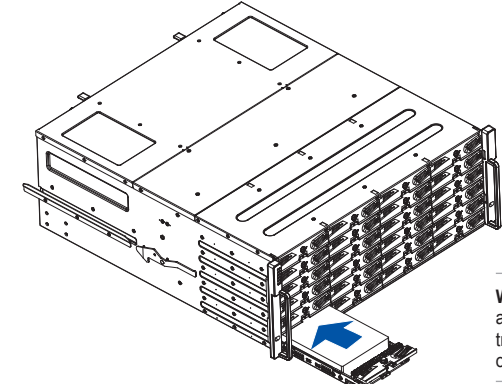

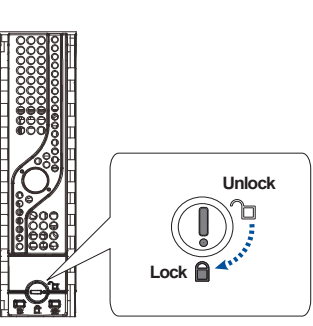

2.5" drive trav

# 4 Installing host boards (optional)

### IMPORTANT:

# 5 JBOD connections (optional) 5.1 Setting up JBOD expansions

- 1.
- 2. expansion system

### IMPORTANT!

- •
- more information.

Secure the drive to the correct holes of the tray with four of the screws provided.

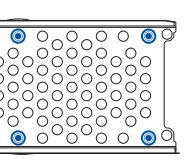

With the tray bezel open, insert the assembled drive and drive tray into the enclosure.

WARNING! Ensure that every drive slot is occupied with a drive tray even if no drive is installed. Without the drive travs, the ventilation is compromised, which may cause overheating

Once fully inserted, close the front bezel of the drive tray, and then use a small flat blade screwdriver to turn the bezel lock from unlock to the lock position.

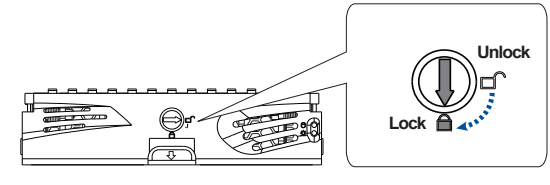

3.5" drive trav

Host boards are add-on components. To install a host board, refer to the Hardware Manual on Infortrend's website.

· For dual-controller systems, identical host board combinations must be used, in the same order, on both controllers. Refer to the Host Board and Memory Guide (available on Infortrend's website) for supported host board types.

Locate the rotary ID switch on the JBOD's front panel.

Use a small flat blade screwdriver to set a unique ID on the JBOD

The storage system is assigned with ID 0 by default.

- When setting an ID on the JBOD system, you must start from 1.
- Refer to the Expansion Enclosure Guide on Infortrend's website for

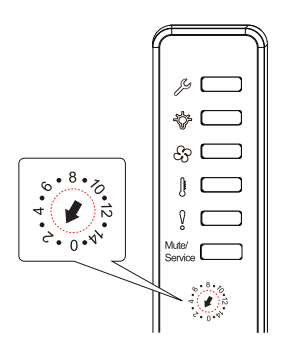

### 5.2 Connecting JBOD expansions

The drawing below illustrates connections between the storage system and JBOD expansions.

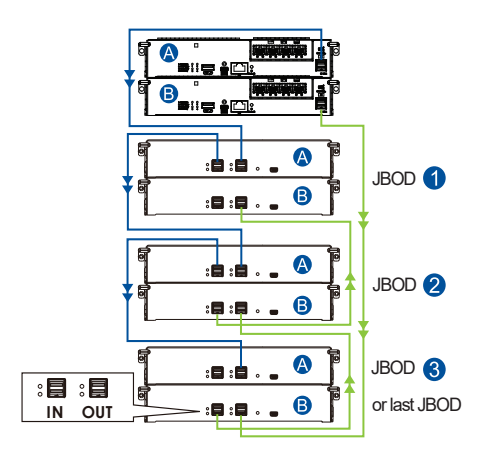

# 6 Making host connections

See the diagram below for the recommended connections between the storage system, switches, and hosts. For more information, refer to the Hardware Manual on Infortrend's website

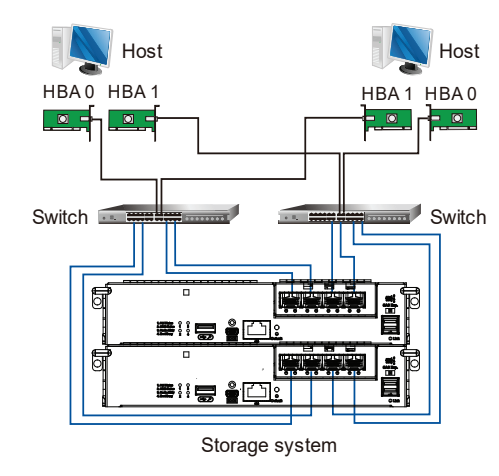

NOTE: Host link cables are not included in the package.

# 7 Power up

### 7.1 Powering up the system

- Connect the included power cords to both power sockets of the storage system (A). 1.
- 2. Turn on the networking devices.
- 3. Turn on the JBOD expansion systems (if applicable).
- Turn on the storage system (B). Depending on your model type, press the power switches on both PSUs, from left to right, or press the power switch located next to one of the PSUs. 4
- Turn on the application servers. 5.

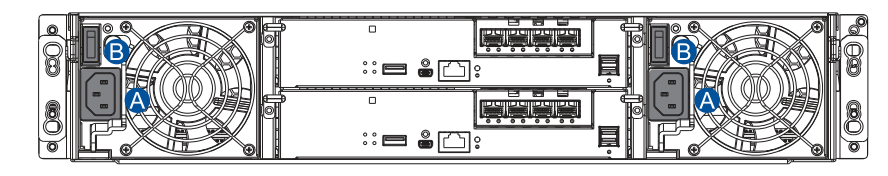

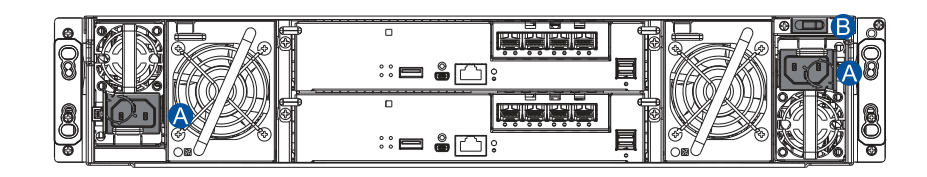

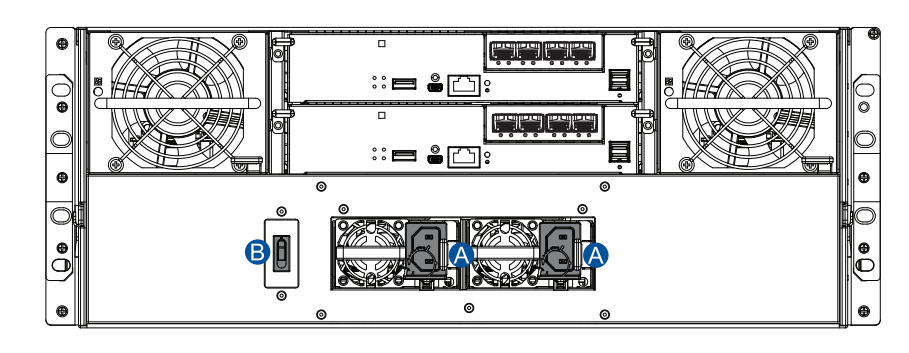

## 7.2 Checking system status LEDs

After turning on the storage system, wait for about 4 minutes. Then observe the LEDs located at the front and rear panels of the enclosure. If the LEDs show any status different from what is described below, or if you hear an another panels of the enclosure of the enclosure. audible alarm, contact the customer support.

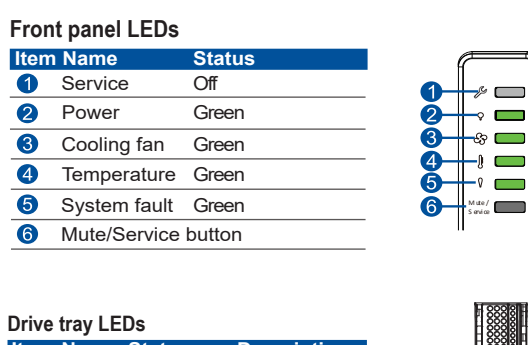

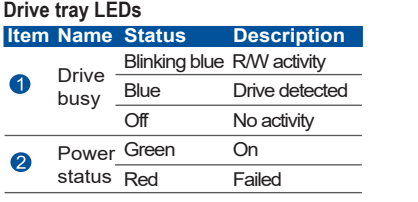

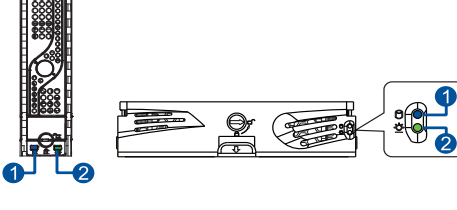

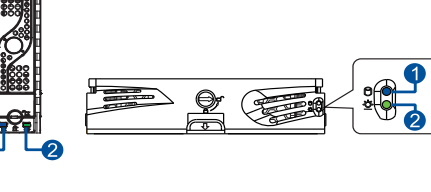

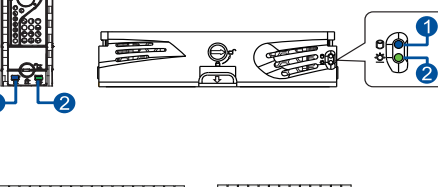

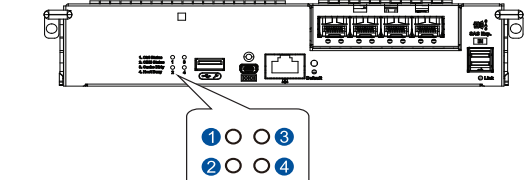

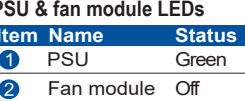

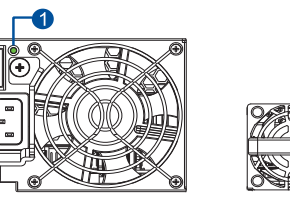

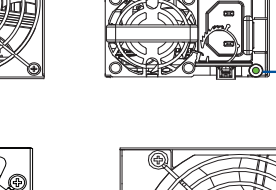

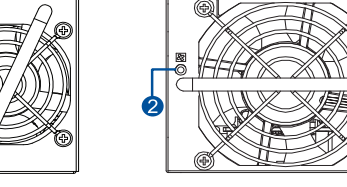

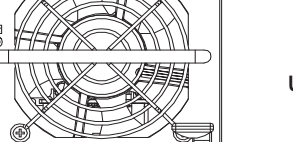

Using SANWatch:

2.

Manag

Passwo .....

- 3. firmware menu appears.
- 4.

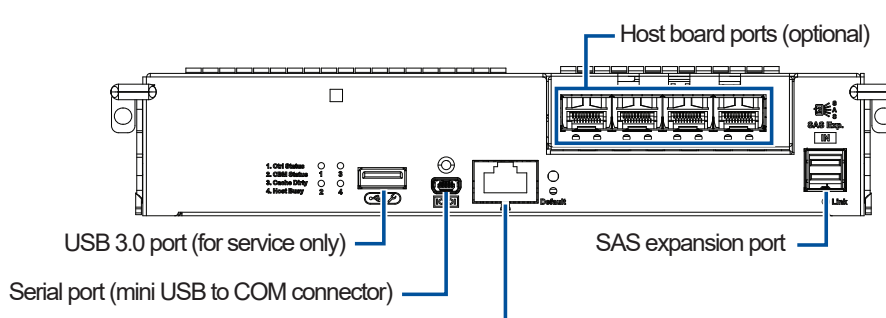

Ethernet management port

Serial port

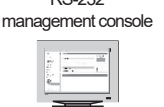

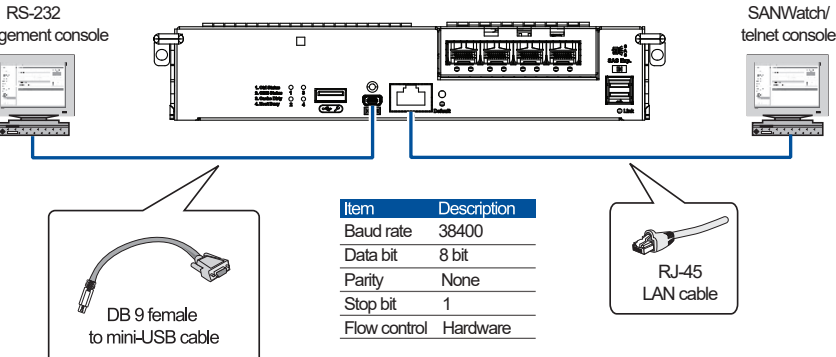

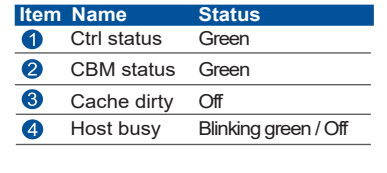

PSU & fan module LEDs Item Name 1 PSU 2 Fan module Off

NOTE:

6

2

Controller LEDs

- · Check the power status LED on the front panel for the main power status of the svstem.
- · The fan module is present on selected models only.

8 Connecting to interfaces

8.1 Interface overview

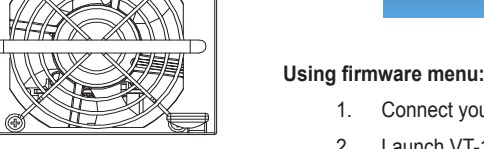

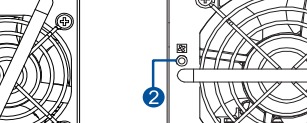

| - n n n n n |  |
|-------------|--|
|             |  |
|             |  |

You can manage and monitor the storage system via the following interfaces:

### Ethernet management port (out-of-band connection)

Access the storage system from a remotely connected computer using Ethernet cables. You must obtain the IP address, either a static IP address or DHCP, from your network administrator. If neither is available, use the default address <10.10.1.1>.

### Onboard host ports & host board ports (in-band connection)

Access the storage system from the host servers through the host links.

Access the storage system directly from a computer via the RS-232C serial port.

### 8.2 Using management tools

Control the storage system using the SANWatch GUI software (via the Ethernet management port or host PC interface) or the firmware menu (via RS-232C serial port).

1. Connect the storage system to a remote computer via the Ethernet port or to a host PC.

Install the SANWatch software suite. To download it, go to Infortrend's website > Support > Technical Support, find your model, and then go to Downloads.

3. Launch SANWatch and enter the default password root to log in.

| t Host |       |
|--------|-------|
|        |       |
| sword  | Login |

1. Connect your computer to the storage system via the RS-232C serial port.

2. Launch VT-100 terminal emulation software on your PC.

Configure the serial port as shown above in 8.1 Interface overview to connect the system. The main

Use the arrow keys to select from the menu.

NOTE: More tools and technical documentations are available on Infortrend's website (https://www.infortrend. com). Go to Support > Technical Support, find your model, and then go to Downloads.